# Lerndatei: Bivariate Daten = Zwei Merkmale zusammen auswerten, Level 2 Fathom2, Prof. Dr. Dörte Haftendorn, Iern-daten-bivariat-2.ftm ------ http://haftendorn.uni-lueneburg.de ------ http://www.leuphana.de/matheomnibus ------

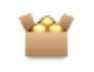

#### Erweitern der Kollektion:

 Re-Klick auf dem Kasten --> Neue Fälle Hier Anzahl der gewünschten neuen Fälle eingeben.
 Die neuen Daten eintippen. (Andere Methoden, z.B. von Excel holen, siehe lern-daten-erzeugen.ftm) Hinweis: Die Daten sind völlig ausgedacht, sie sind keine Stichprobe aus dem I-Amt.

Studi-Stat-Groß

### Studi-Stat-Groß

|             | Name       | G | Bildung | Major      | Alter | Punkte | Pkt_pro_J | < |
|-------------|------------|---|---------|------------|-------|--------|-----------|---|
| <b>7</b> M  | lathusalem | m | Matura  | Ingenieur  | 23    | 165    | 7,2       |   |
| <b>8</b> Tu | unixa      | w | Abitur  | Wirtschaft | 20    | 179    | 8,9       |   |

Will man alle Daten sehen, muss man das Tabellenfenster größer ziehen.

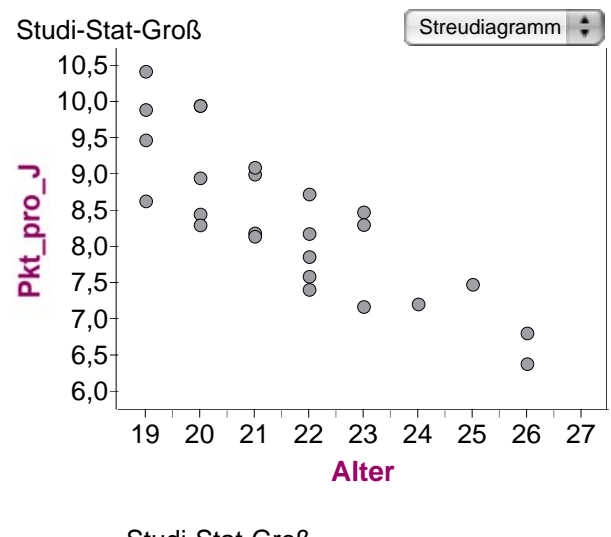

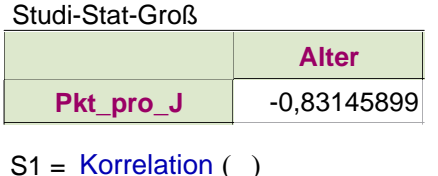

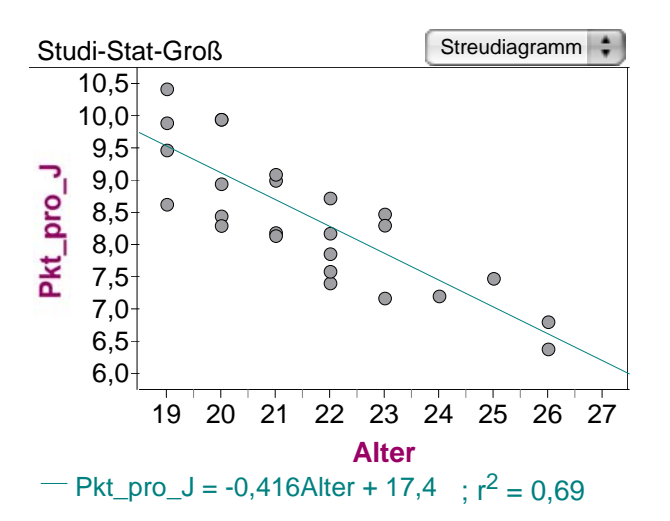

Rechts ist Re-Maus --> Bewegliche Gerade einfügen und Re-Maus -->Abweichungsquadrate zeigen durchgeführt. Die **beste Gerade (im Sinne von Gauß, "kQ")** soll die sein, bei der der Flächeninhalt aller dieser Quadrate minimal ist.

Dabei bestimmt der senkrechte Abstand eines Datenpunktes von der (hier in der Fathom-Datei von Hand beweglichen) Geraden die Kantenlänge des zugehörigen Quadrates.

In Excel heißt die Regressionsgerade "Trendlinie".

## Korrelation nach Sicht

Hier sieht man mit "bloßem Auge", dass "Alter" mit "Punkte pro (Lebens-)Jahr negativ korreliert, denn die Punktwolke fällt im Ganzen ab. Mögliche Aussage: Je älter ein Studi ist, desto weniger Punkte pro Lebensjahr bringt er zustande.

**Kritik:** Da zwischen Alter und Punktzahl ja kein Zusammenhang behauptet werden kann (siehe Level 1), ist dies ein normaler Effekt der Rechenmethode. Hätten nämlich alle gleiche Punktzahl, so würde die Division durch das Alter schon alleine so ein (hyperbel-förmiges) Abfallen bewirken.

#### Dennoch zum Lernen: Bestimmung der Ausgleichsgeraden, der Regressionsgreaden

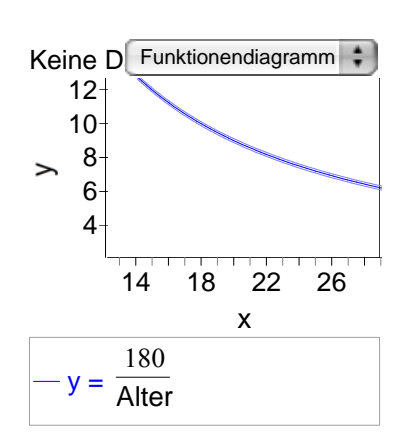

Zu Funktionsdiagrammen siehe Extradateien

1. Graph duplizieren

2. Re-Maus --> kQ-Gerade

3. Fertig, dieses ist die "Regrassions- (=Ausgleichs-)-Gerade" nach der Methode der kleinsten FehlerQuadrate. (s.u.). Dafür steht kQ-Gerade. Weiter sind die Geradengleichung und das Quadrat des oben in der Auswertungstabelle genannten Korrelationskoeffizienten angegeben.

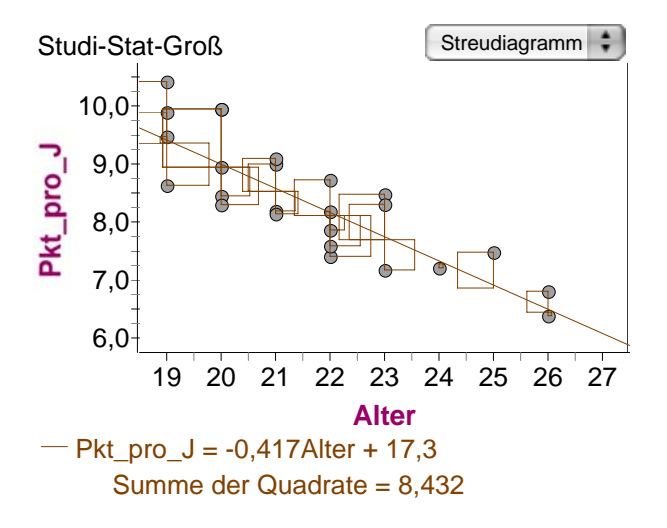